# Digitális Technika

Dr. Oniga István Debreceni Egyetem, Informatikai Kar

# 7. Laboratóriumi gyakorlat

Aritmetikai-logikai egységek

- 4 bites összeadó/kivonó
- 1 bites ALU
- 4-bites ALU tervezése Verilog-ban
- 4-bites ALU eredmény megjelenítése 7 szegmenses kijelzőn

# Lab7\_1a: 4 bites kivonó

- Hozunk létre egy új projektet (Lab7\_1)
- Adjunk hozzá (Add Copy of Source) a Lab6\_5b feladathoz elkészített add4
   .v forrásfájlt és adjunk hozzá egy cin nevű bemenetet.
- A Processes ablakban válasszuk ki a Create Schematic Symbol (dupla klikk)
- Adjunk hozzá a projekthez egy új Schematic típusú forrásfájlt (Sub4)
- A rajz szerkesztőben a Categories ablakban válaszuk ki a aktuális munka mappát
- A Symbols ablakban meg találjuk az imént létrehozott add4 szimbólumát. Ezt adjuk hozzá a rajzlaphoz és fejezzük be a rajzott mind az a következő lapon látható

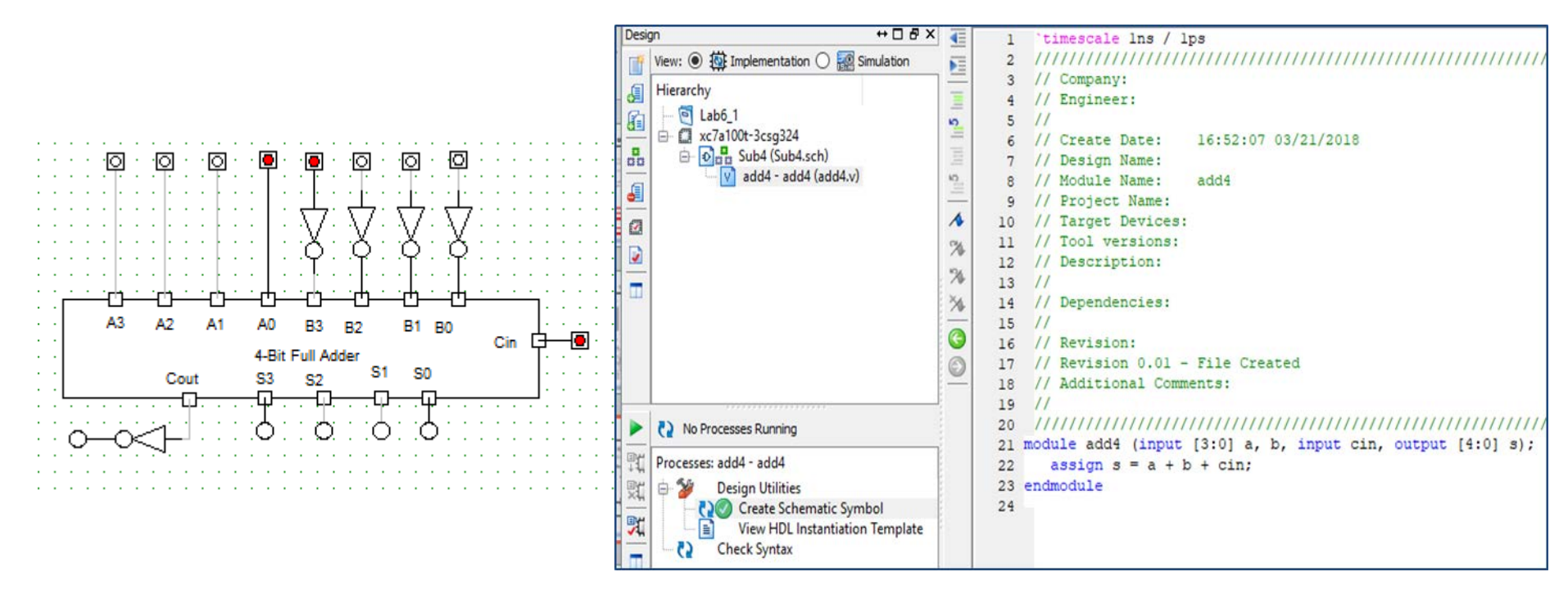

# Lab7\_1a: 4 bites kivonó

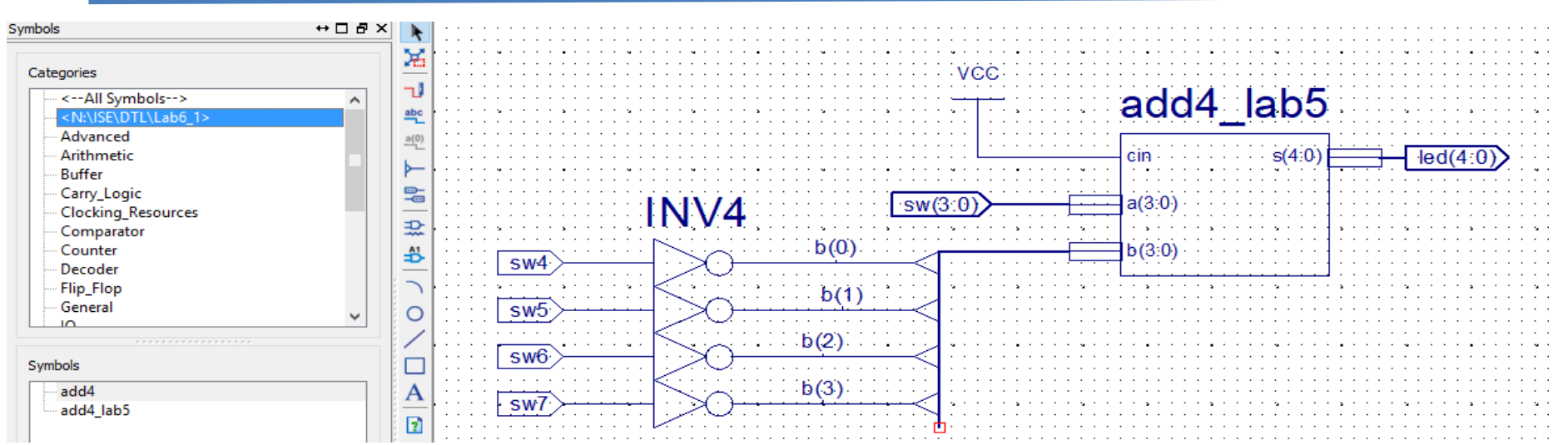

- A Nexysx.ucf fájl hozzáadása és adaptálása. Figyeljük meg a sw(3:0) busz illetve sw4, sw5, sw6, sw7 bitek (vezetékek) specifikálási módját az ucf fájlban
- Konfigurációs fájl generálása, letöltése és a működés tesztelése a kártyán

| • | NET "sw<0>" | LOC=J15   IOSTANDARD=LVCMOS33; #IO_L24N_T3_RS0_1 | 15 |
|---|-------------|--------------------------------------------------|----|
|---|-------------|--------------------------------------------------|----|

- NET "sw<1>" LOC=L16 | IOSTANDARD=LVCMOS33; #IO\_L3N\_T0\_DQS\_EMCCLK\_14
- NET "sw<2>" LOC=M13 | IOSTANDARD=LVCMOS33; #IO\_L6N\_T0\_D08\_VREF\_14
- NET "sw<3>" LOC=R15 | IOSTANDARD=LVCMOS33; #IO\_L13N\_T2\_MRCC\_14
- NET "sw4" LOC=R17 | IOSTANDARD=LVCMOS33; #IO\_L12N\_T1\_MRCC\_14
- NET "sw5" LOC=T18 | IOSTANDARD=LVCMOS33; #IO\_L7N\_T1\_D10\_14
- NET "sw6" LOC=U18 | IOSTANDARD=LVCMOS33; #IO\_L17N\_T2\_A13\_D29\_14
- NET "sw7" LOC=R13 | IOSTANDARD=LVCMOS33; #IO\_L5N\_T0\_D07\_14
- NET "led<0>" LOC=H17 | IOSTANDARD=LVCMOS33; #IO\_L18P\_T2\_A24\_15
- NET "led<1>" LOC=K15 | IOSTANDARD=LVCMOS33; #IO\_L24P\_T3\_RS1\_15
- NET "led<2>" LOC=J13 | IOSTANDARD=LVCMOS33; #IO\_L17N\_T2\_A25\_15
- NET "led<3>" LOC=N14 | IOSTANDARD=LVCMOS33; #IO L8P T1 D11 14
- NET "led<4>" LOC=R18 | IOSTANDARD=LVCMOS33; #IO\_L7P\_T1\_D09\_14

# Lab7\_1b: 4 bites összeadó/kivonó

### (szorgalmi feladat)

- Hozunk létre egy új projektet (Lab7\_1b)
- Adjunk hozzá (Add Copy of Source) a Lab6\_4 feladathoz elkészített add1\_full.v forrásfájlt.
- Ebül késztésünk egy új rajz szimbólumot.
- Adjunk hozzá a projekthez egy új Schematic típusú forrásfájlt (Lab7\_1b.v)
- A rajz szerkesztőben készítsük el a következő rajzott
- A Nexysx.ucf fájl hozzáadása és adaptálása
- Konfigurációs fájl generálása, letöltése és a működés tesztelése a kártyán

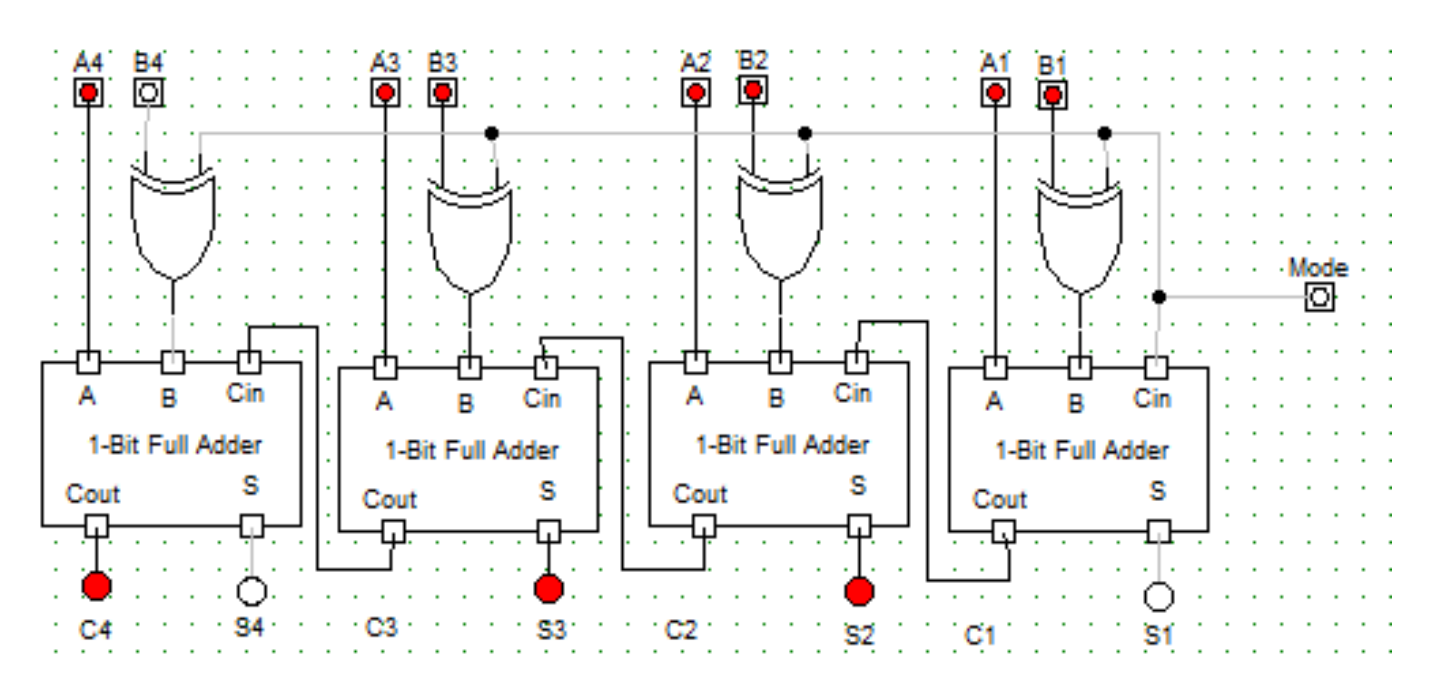

# Lab7\_2: 1 bites ALU

- Hozunk létre egy új projektet (Lab7\_2)
- Adjunk hozzá (Add Copy of Source) a Lab6\_4 feladathoz elkészített add1\_full .v forrásfájlt.
- A Processes ablakban válasszuk ki a Create Schematic Symbol (dupla klikk)
- Adjunk hozzá a projekthez egy új Schematic típusú forrásfájlt (Sub4)
- A rajz szerkesztőben a Categories ablakban válaszuk ki a aktuális munka mappát
- A Symbols ablakban meg találjuk az imént létrehozott add4 szimbólumát. Ezt adjuk hozzá a rajzlaphoz és készítsük el a következő rajzott.
- Hasonlóképen készítsünk egy multiplexer szimbólumot a Lab5\_3c feladatnál használt Verilog kódból. (Alternatíva: a rajz szerkesztő programba létezik egy M4\_1E szimbólum. Az E engedélyező lábát Vcc-re kell kötni))

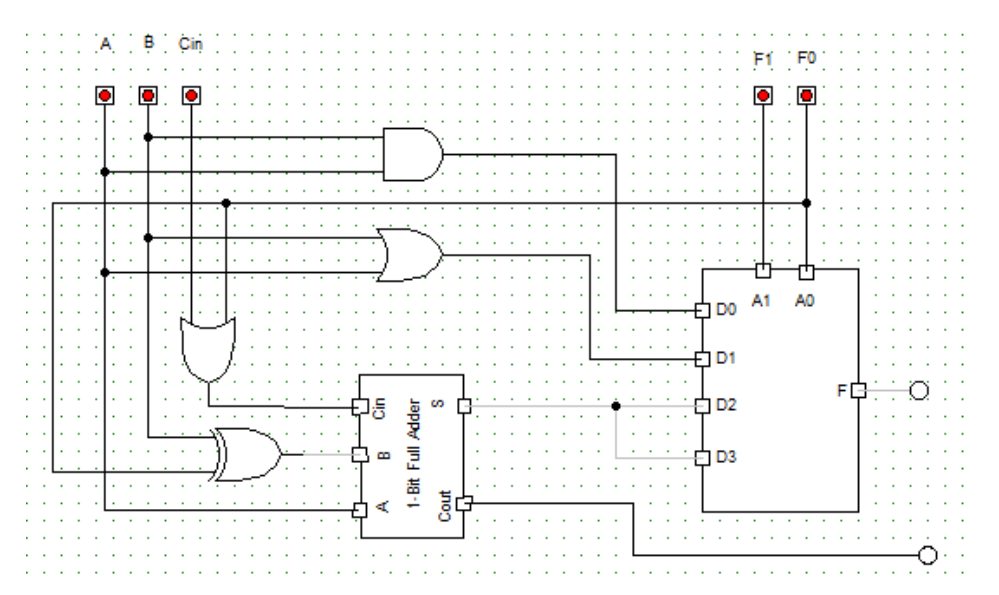

# Lab7\_2: 1 bites ALU

- A Nexysx.ucf fájl hozzáadása és adaptálása.
- Konfigurációs fájl generálása, letöltése és a működés tesztelése a kártyán

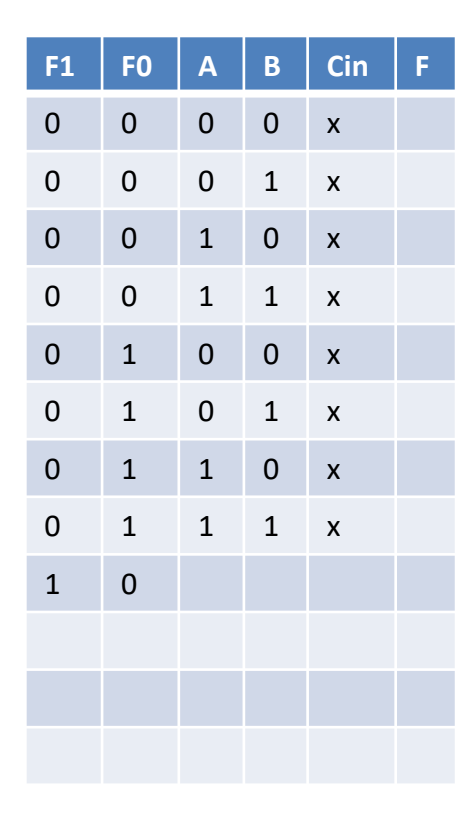

#### Logikai műveletek

#### Aritmetikai műveletek

| F1 | FO | Α | В | Cin | F | Cout |
|----|----|---|---|-----|---|------|
| 1  | 0  | 0 | 0 | 0   |   |      |
| 1  | 0  | 0 | 1 | 0   |   |      |
| 1  | 0  | 1 | 0 | 0   |   |      |
| 1  | 0  | 1 | 1 | 0   |   |      |
| 1  | 0  | 0 | 0 | 1   |   |      |
| 1  | 0  | 0 | 1 | 1   |   |      |
| 1  | 0  | 1 | 0 | 1   |   |      |
| 1  | 0  | 1 | 1 | 1   |   |      |
| 1  | 1  | 0 | 0 | 0   |   |      |
| 1  | 1  | 0 | 1 | 0   |   |      |
| 1  | 1  | 1 | 0 | 0   |   |      |
| 1  | 1  | 1 | 1 | 0   |   |      |
| 1  | 1  | 0 | 0 | 1   |   |      |
| 1  | 1  | 0 | 1 | 1   |   |      |
| 1  | 1  | 1 | 0 | 1   |   |      |
| 1  | 1  | 1 | 1 | 1   |   |      |

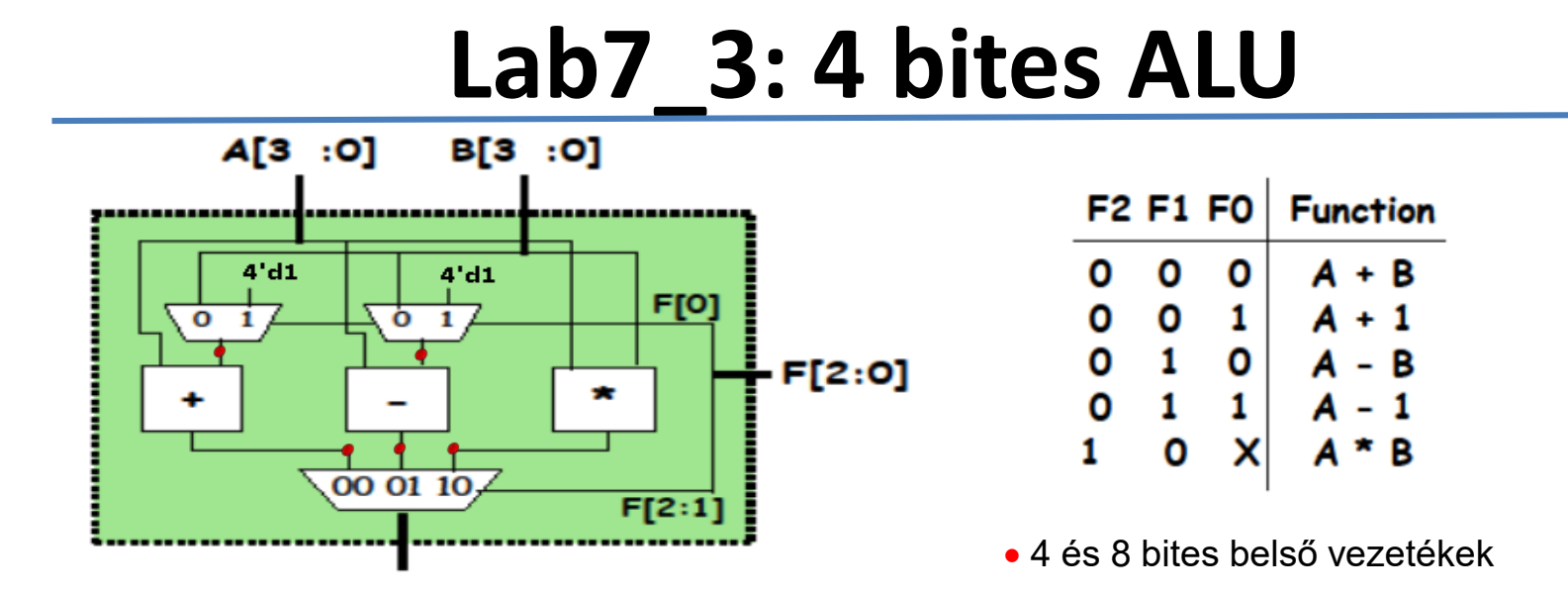

R [7:0]

- Hozunk létre egy új projektet Lab7\_3
- Adjunk hozzá egy új "Verilog" forrásfájlt (alu\_top). Ez a modul köti össze az ALU moduljait

| <pre>module alu_top(input [3:0] a, b, input [2:0] f, output [7:0] r ); wire</pre> |
|-----------------------------------------------------------------------------------|
| [3:0] addmux_out, submux_out;                                                     |
| <pre>wire [7:0] add_out, sub_out, mul_out;</pre>                                  |
| <pre>mux2_4 adder_mux(b, 4'd1, f[0], addmux_out);</pre>                           |
| <pre>mux2_4 sub_mux(b, 4'd1, f[0], submux_out);</pre>                             |
| <pre>add4 our_adder(a, addmux_out, add_out);</pre>                                |
| <pre>sub4 our_subtracer(a, submux_out, sub_out);</pre>                            |
| <pre>mul4 our_multiplier(a,b,mul_out);</pre>                                      |
| <pre>mux3_8 output_mux(add_out, sub_out, mul_out, f[2:1], r);</pre>               |
| endmodule                                                                         |

- Adjunk hozzá egy új "Verilog" forrásfájlt (alu4\_modulok)
- A forrásfájlok specifikálása (Másoljuk bele a következő oldalon lévő modul leírásokat)

## Modulok leírása

```
module mux2 4(input [3:0] i0, i1, input sel, output [7:0] out);
         assign out = sel ? i1 : i0;
endmodule
module mux3_8(input [7:0] i0, i1, i2, input [1:0] sel, output reg [7:0] out);
    always @(i0 or i1 or i2 or sel)
         begin
              case (sel)
                  2'b00: out = i0;
                  2'b01: out = i1:
                  2'b10: out = i2;
                  default: out = 8'bx;
              endcase
         end
endmodule
module add4(input [3:0] i0, i1, output [7:0] sum);
         assign sum=i0+i1;
endmodule
module sub4(input [3:0] i0, i1, output [7:0] diff);
         assign diff=i0-i1;
endmodule
module mul4(input [3:0] i0, i1, output [7:0] prod);
         assign prod=i0*i1;
endmodule
```

# ALU implementálása és tesztelése

- A Nexysx.ucf fájl hozzáadása és adaptálása (F[2:0] <=> sw [15:13]; a [3:0] <=> sw [3:0], b [3:0] <=> sw [7:4], r [7:0] <=> led [7:0])
- Konfigurációs fájl generálása, letöltése és a működés tesztelése a kártyán
- A sw [7:0] kapcsolókkal alítsa be a következő operandusokat:
  - a = 3, b = 2 és sw [15:13] kapcsolok segítségével alítsa be egymás után az 5 lehetséges műveletet. Minden estben írja be a táblázatba a művelet eredményét és véleményezze a helyességét.

| F2<br>sw[15] | F1<br>sw[14] | F0<br>sw[13] | r[7] | r[6] | r[5] | r[4] | r[3] | r[2] | r[1] | r[0] |
|--------------|--------------|--------------|------|------|------|------|------|------|------|------|
| 0            | 0            | 0            |      |      |      |      |      |      |      |      |
| 0            | 0            | 1            |      |      |      |      |      |      |      |      |
| 0            | 1            | 0            |      |      |      |      |      |      |      |      |
| 0            | 1            | 1            |      |      |      |      |      |      |      |      |
| 1            | 0            | Х            |      |      |      |      |      |      |      |      |

- Végezze el a fenti méréseket újabb operandusokkal: a = 10, b = 12 és véleményezze az eredmények helyességét. Bizonyítsa be algebrai módszerekkel hogy a bináris kivonás jól működik vagy nem.
- Mennyi lesz a szorzás legnagyobb eredménye?

| NET "a<0>"                                        | LOC=J15                       | IOSTANDARD=LVCMOS33;                                                 |
|---------------------------------------------------|-------------------------------|----------------------------------------------------------------------|
| NET "a<1>"                                        | LOC=L16                       | IOSTANDARD=LVCMOS33;                                                 |
| NET "a<2>"                                        | LOC=M13                       | IOSTANDARD=LVCMOS33;                                                 |
| NET "a<3>"                                        | LOC=R15                       | IOSTANDARD=LVCMOS33;                                                 |
| NET "b<0>"                                        | LOC=R17                       | IOSTANDARD=LVCMOS33;                                                 |
| NET "b<1>"                                        | LOC=T18                       | IOSTANDARD=LVCMOS33;                                                 |
| NET "b<2>"                                        | LOC=U18                       | IOSTANDARD=LVCMOS33;                                                 |
| NET "b<3>"                                        | LOC=R13                       | IOSTANDARD=LVCMOS33;                                                 |
| NET "f<0>"<br>NET "f<1>"<br>NET "f<2>"<br>## LEDS | LOC=U12<br>LOC=U11<br>LOC=V10 | IOSTANDARD=LVCMOS33;<br>IOSTANDARD=LVCMOS33;<br>IOSTANDARD=LVCMOS33; |
| NET "r<0>"                                        | LOC=H17                       | IOSTANDARD=LVCMOS33;                                                 |
| NET "r<1>"                                        | LOC=K15                       | IOSTANDARD=LVCMOS33;                                                 |
| NET "r<2>"                                        | LOC=J13                       | IOSTANDARD=LVCMOS33;                                                 |
| NET "r<3>"                                        | LOC=N14                       | IOSTANDARD=LVCMOS33;                                                 |
| NET "r<4>"                                        | LOC=R18                       | IOSTANDARD=LVCMOS33;                                                 |
| NET "r<5>"                                        | LOC=V17                       | IOSTANDARD=LVCMOS33;                                                 |
| NET "r<6>"                                        | LOC=U17                       | IOSTANDARD=LVCMOS33;                                                 |
| NET "r<7>"                                        | LOC=U16                       | IOSTANDARD=LVCMOS33;                                                 |

# Lab7\_3b: 4 bites ALU – szimuláció

# (szorgalmi feladat)

### ALU teszt modul leírása

Name

a[3:0]

b[3:0]

f[2:0]

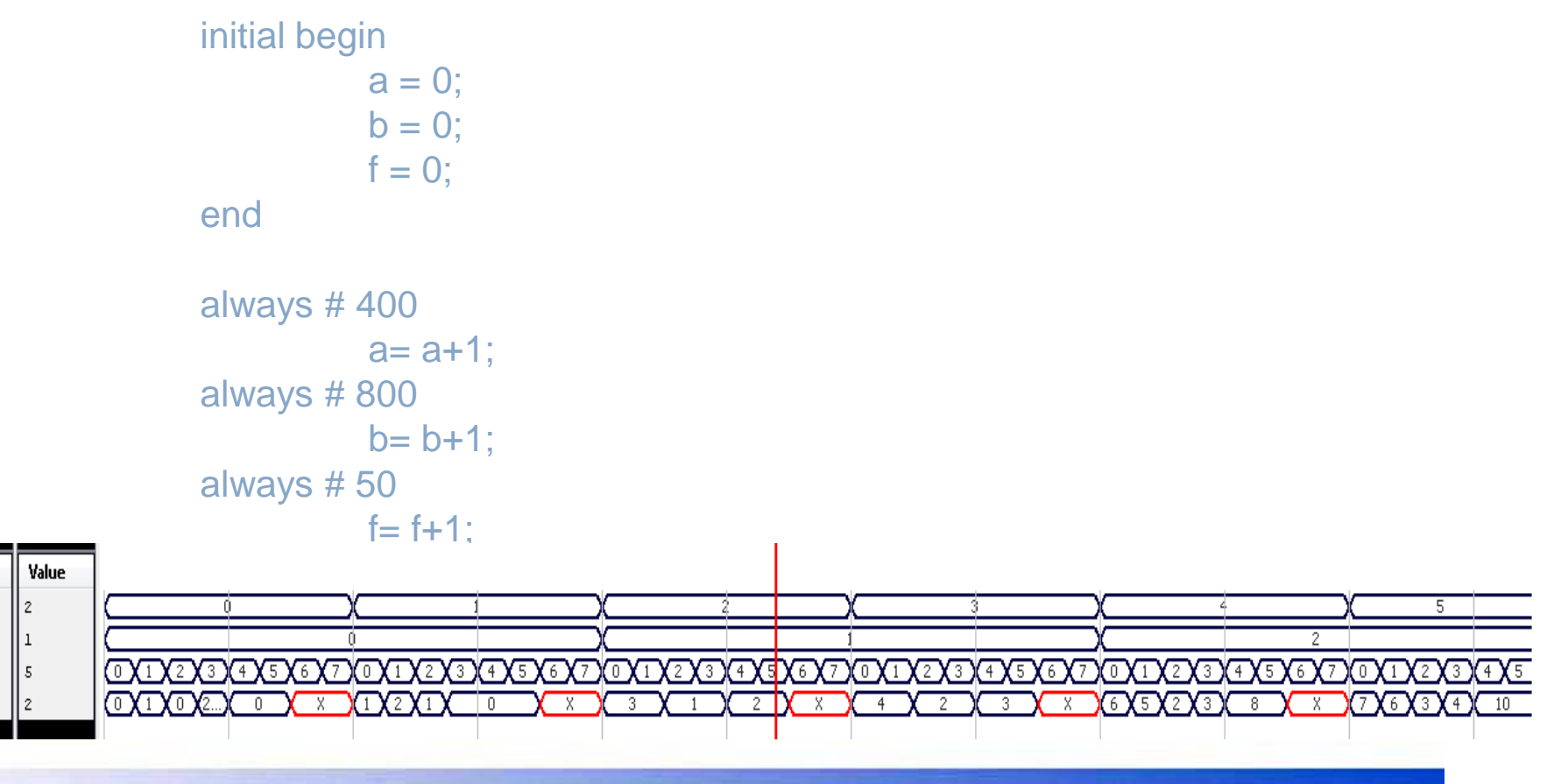

### Belső vezetékek állapotának megvizsgálása

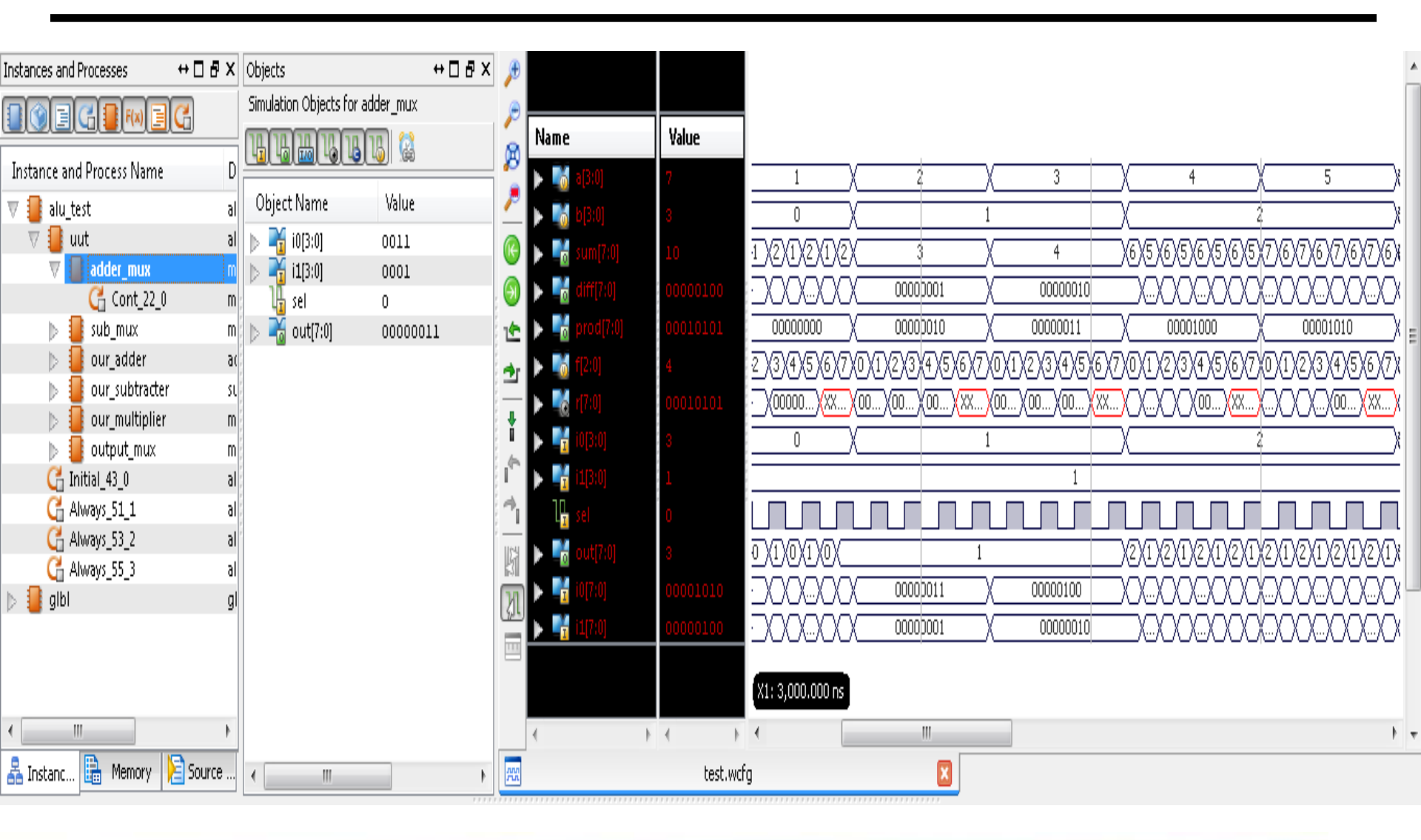

### Belső vezetékek állapotának megvizsgálása

| Name          | Value    |                |                   |                     |                                         |                       |              |              |                                         |
|---------------|----------|----------------|-------------------|---------------------|-----------------------------------------|-----------------------|--------------|--------------|-----------------------------------------|
| 🕨 🌃 a(3:0)    | 7        | 1              | 2                 | 3                   | χ4                                      | 5                     | X            | 6            | χ_7                                     |
| 🕨 🚮 b[3:0]    | 3        |                | 1                 | 1                   | χ                                       |                       | X            | 3            |                                         |
| 🕨 📑 sum(7:0)  | 10       | 1/2/1/2/1/2    |                   | 4                   | )6/5/6/5/6/5/6/5                        | 7)6)7)6)7)6)7)6       | <b>X9</b> X7 | 97979797     | XXIIX                                   |
| 🕨 📑 diff[7:0] | 00000100 |                | 00000001          | X00000010           | $\square$                               | 000000000             | XIIX         | 020020       | XXXX                                    |
| 🕨 📑 prod[7:0] | 00010101 | 0000000        | 00000010          | 00000011            | X 00001000 )                            | 00001010              | X            | 00010010     | χ00010101                               |
| ▶ 📑 f[2:0]    | 4        | 2334757677     | 0/1/2/3/4/5/6/7)  | XOX1X2X3X4X5X6X7    | 7)0)1)2)3)4)5)6)7)                      | 0/1/2/3/4/5/6/7       | X0X1         | 2/3/4/5/6/7  | <u>XO(1)(2)(3</u>                       |
| 🕨 式 r[7:0]    | 00010101 | (X00000)(XX)   | 00X00X00XXX)      | X 00 X 00 X 00 X XX | .)                                      | () () () () (00) (XX) |              | (X)(00)(XX   | <u>XX</u>                               |
| ▶ 📑 i0[3:0]   | 3        |                | 1                 | 1                   | χ2                                      |                       | X            | 3            |                                         |
| ▶ 📑 i1[3:0]   | 1        |                |                   |                     | 1                                       |                       |              |              |                                         |
| 🏰 sel         | 0        |                |                   |                     |                                         |                       |              |              |                                         |
| 🕨 📲 out[7:0]  | 3        | 0110110        | 1                 |                     | )2/1/2/1/2/1/2/1                        | 2)1)2)1)2)1)2)1       | (3)(1)       | 3(1)3(1)3(1  | )3/1/3/1                                |
| 🕨 📲 i0[7:0]   | 00001010 | 000000         | 00000011          | 00000100            | )00000000000000000000000000000000000000 | 000000000             | XIIX         | 020020       | XX:::XX::                               |
| 🕨 📲 i1[7:0]   | 00000100 | 000000         | 00000001          | 00000010            | $\square$                               | 000000000             | XIIX         | 020020       | ))))))))))))))))))))))))))))))))))))))) |
| 🕨 📲 i2[7:0]   | 00010101 | 00000000       | 00000010          | 00000011            | ) 00001000                              | 00001010              | X            | 00010010     | <u>) (00010101</u>                      |
| 🕨 📲 sel[1:0]  | 10       | 01 ( 10 ( 11 ) | 00 \ 01 \ 10 \ 11 | 00 01 10 11         | 00 01 10 11                             | 00 01 10 11           | X 00         | 01 \ 10 \ 11 | <u>) 00 (01</u>                         |
| 🕨 📲 out[7:0]  | 00010101 | (X00000)(XX)   | 00X00X00XX)       | X 00 X 00 X 00 X XX | .)                                      | () () () () (00) (XX  |              | (X)(00)(XX   | X = 0                                   |

# Lab7\_4:

### 4-bites ALU eredménye 7szegmenses kijelzőn

- Hozunk létre egy új projektet Lab7\_4
- Adjunk hozzá (Add copy of source) a Lab7\_3 feladat összes forrásfájlját (alu\_top, alu4\_modulok).
- Adjunk hozzá a Lab4\_3 feladatnál elkészített hét szegmenses kijelző leírásának egy másolatát (hex7seg.v)
- Adjunk hozzá egy új "Verilog" forrásfájlt (alu4\_top). Ez a modul köti össze az alu\_top és a hex7seg modulokat.

endmodule

# ALU implementálása és tesztelése

- A Nexysx.ucf fájl hozzáadása és adaptálása (F[2:0] <=> sw [15:13]; a [3:0] <=> sw [3:0], b
   [3:0] <=> sw [7:4], a\_to\_g [6:0] <=> a\_to\_g [6:0], an[7:0] <=> an[7:0], dp <=> dp)
- Konfigurációs fájl generálása, letöltése és a működés tesztelése a kártyán
- A sw [7:0] kapcsolókkal alítsa be a következő operandusokat:
  - a = 3, b = 2 és sw [15:13] kapcsolok segítségével alítsa be egymás után az 5 lehetséges műveletet. Minden esetben jegyezze fel a kijelzőn látható eredményét és véleményezze a helyességét.

| F2 | F1 | FO | Function | F2<br>sw[15] | F1<br>sw[14] | F0<br>sw[13] |  |
|----|----|----|----------|--------------|--------------|--------------|--|
| 0  | 0  | 0  | A + B    | 0            | 0            | 0            |  |
| 0  | 0  | 1  | A + 1    | 0            | 0            | 1            |  |
| 0  | 1  | 1  | A - B    | 0            | 1            | 0            |  |
| 1  | -  | 1  |          | 0            | 1            | 1            |  |
| 1  | 0  | ~  | A ~ B    | 1            | 0            | Х            |  |

- Végezze el a fenti méréseket újabb operandusokkal: és véleményezze az eredmények helyességét.
- Milyen korlátai vannak az fenti áramkörnek?
- Mennyi lesz a szorzás legnagyobb eredménye?